# How to Install the PersonalPuddlev1.2 for Mac OS X

Write Sign Languages in SignWriting Using SignPuddle Without An Internet Connection For Mac OS 10.4 Tiger and 10.5 Leopard

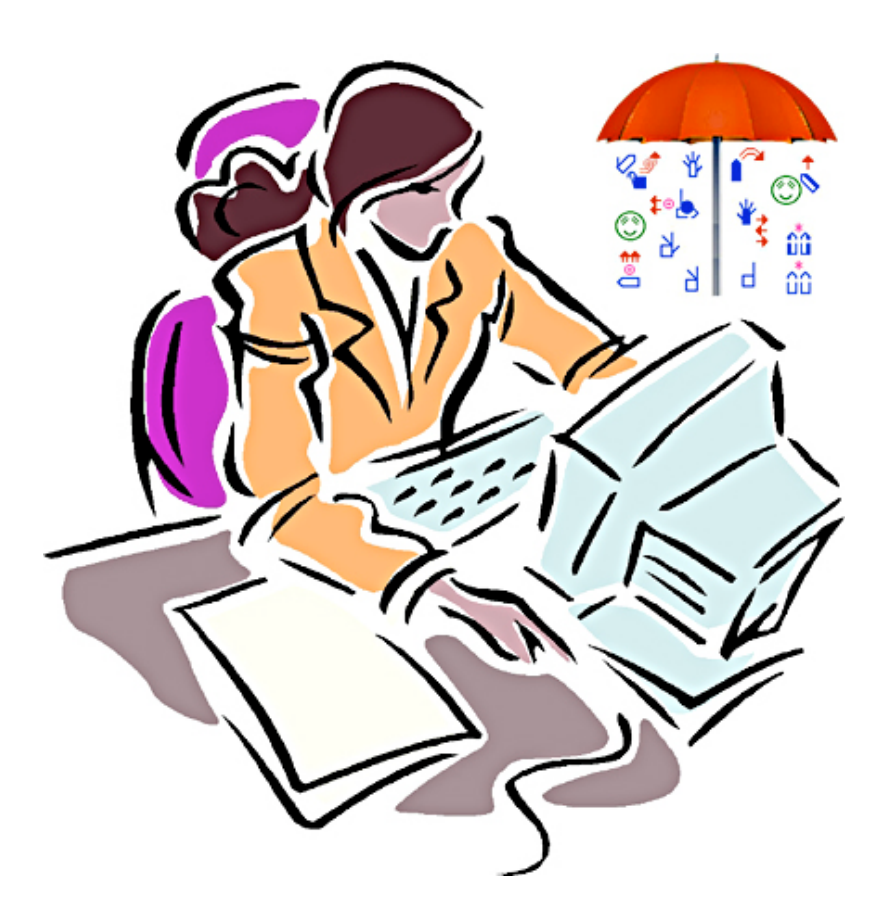

Software by Stephen E. Slevinski Jr. slevin@signpuddle.net

Need help? Technical Support: Voice Telephone: 858-456-0098 Voice & Sign on Skype: valeriesutton

SignBank.org/signpudde • SignPuddle.org • SignWriting.org SignWriting Press, P.O. Box 517, La Jolla, CA. 92038-0517, USA • sutton@signwriting.org

# PersonalPuddle for Macintosh

# Part 1: How to Begin

1. Download the PersonalPuddle for the Macintosh, or drag the zipped file from the CD, to your computer desktop. This file should be on your Mac desktop:

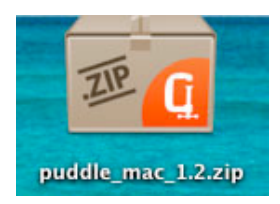

#### 2. Unzip the file by double clicking on it....

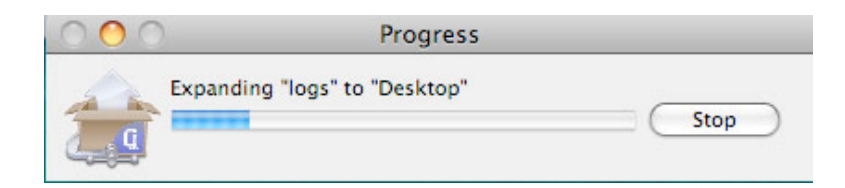

#### 3. The unzipped folder is named: MAMP

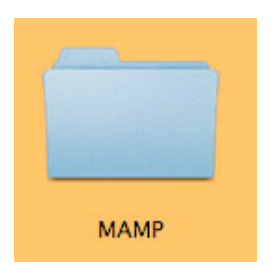

4. Drag the MAMP folder into the Applications Folder:

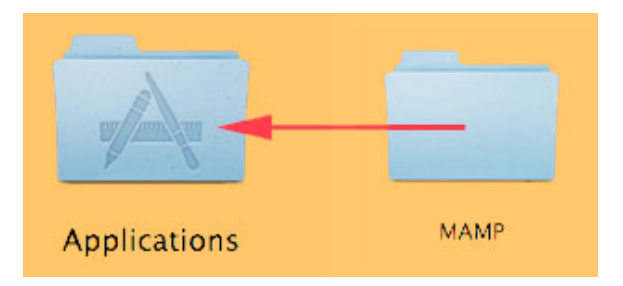

#### 5. TWO WAYS TO START THE PROGRAM

OPEN METHOD 1: Open the MAMP folder inside the Applications folder. To start the program, double-click on MAMP.app:

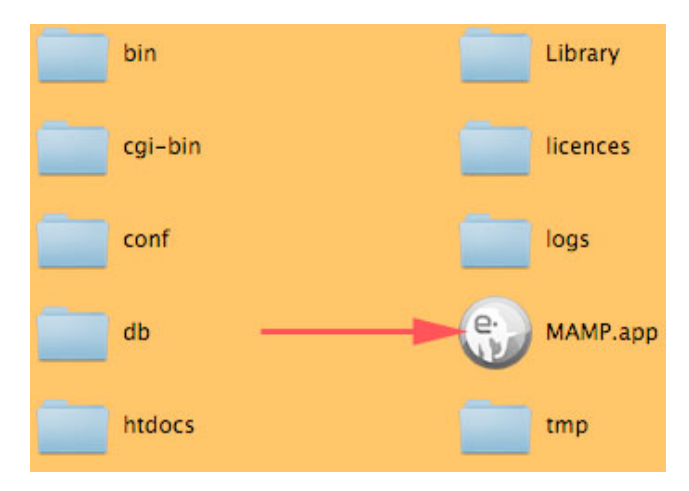

OPEN METHOD 2: Open the MAMP folder inside the Applications folder. Drag the MAMP.app file to the Dock. Then click on the icon in the Dock:

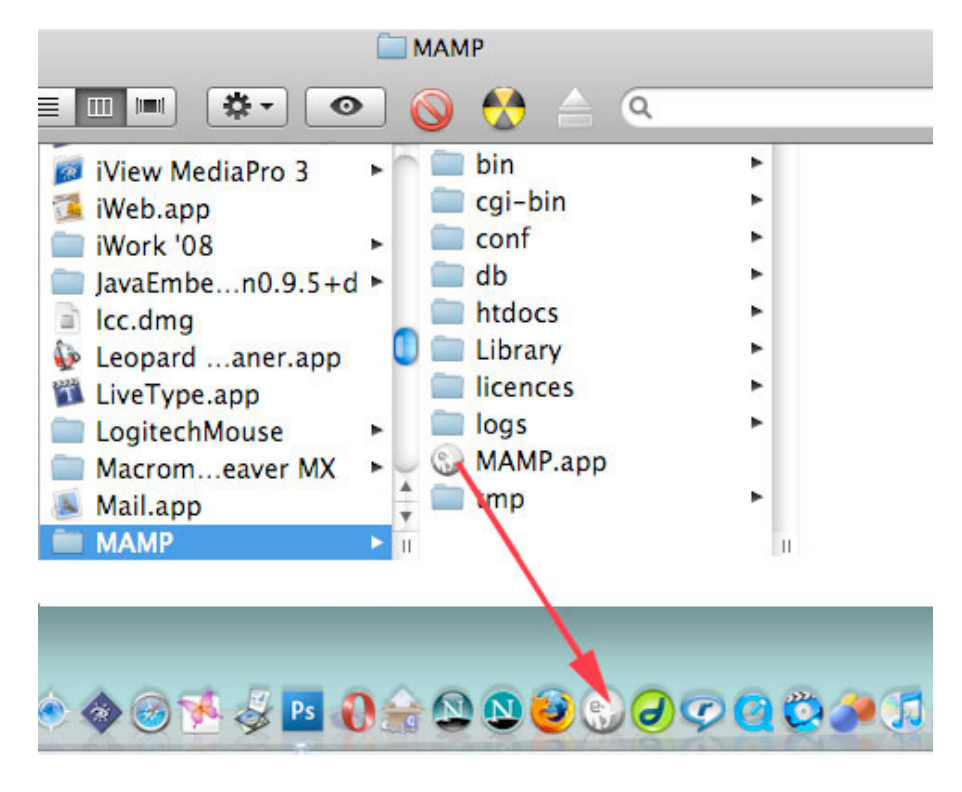

6. The MAMP program opens, and at the same time, it opens the PersonalPuddle inside your web browser. It is best to set FireFox as your default web browser, so you use Firefox when you work in your PersonalPuddle. SignPuddle is designed to work best in Firefox:

| Suphable 13   Ant Toront Both More   Matrix Start Suphable 13   Matrix Start Suphable 13   Matrix Start Suphable 13 |                                                                                                    |
|----------------------------------------------------------------------------------------------------|----------------------------------------------------------------------------------------------------|
| SignPuddle"                                                                                                    | Eigenhadde Home Some Some |
| Connet<br>Synthese                                                                                                  | Welds.Server                                                                                                    |
| Carl Sa Sa Sa Sa Sa Sa Sa Sa Sa Sa Sa Sa Sa                                                                         |                                                                                                    |
|                                                                                                    |                                                                                                    |
| 200<br>1400-140                                                                                                    |                                                                                                    |
| Trendate<br>Court                                                                                                   |                                                                                                    |

7. Now you can start working in SignPuddle, by clicking on My Dictionary or My Documents. These are empty files, waiting for you to add new entries:

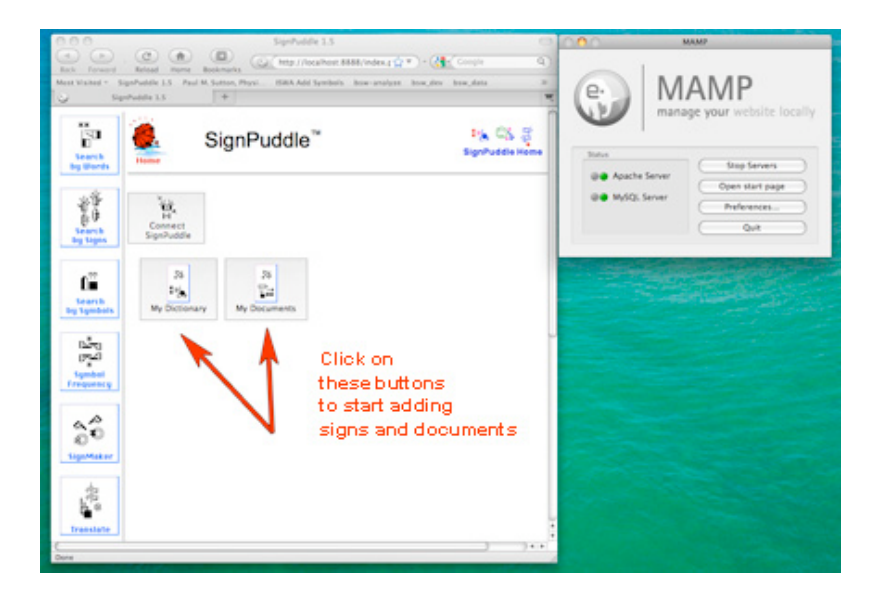

8. If you have an internet connection, you can click on the button "Connect SignPuddle" to visit SignPuddle Online, staying within the same Firefox browser. Then you can use your Back Button at the top of Firefox to return to your PersonalPuddle, on your computer desktop. So you can move back and forth, between the online and desktop versions of SignPuddle, if you have an internet connection:

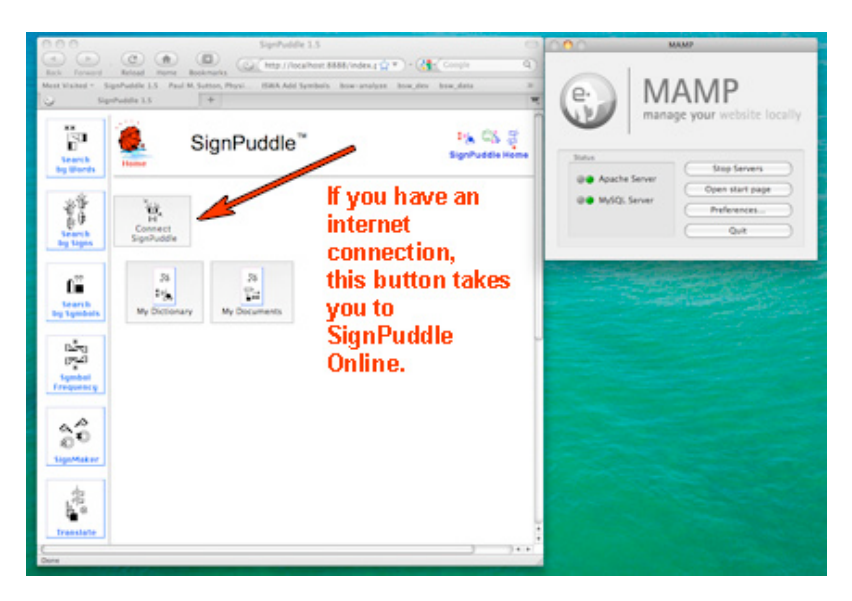

9. If you do not have an internet connection, you can continue to work in My Dictionary and My Documents, adding your own signs and documents, without visiting the internet. Those are your own private files, that do not need an internet connection.

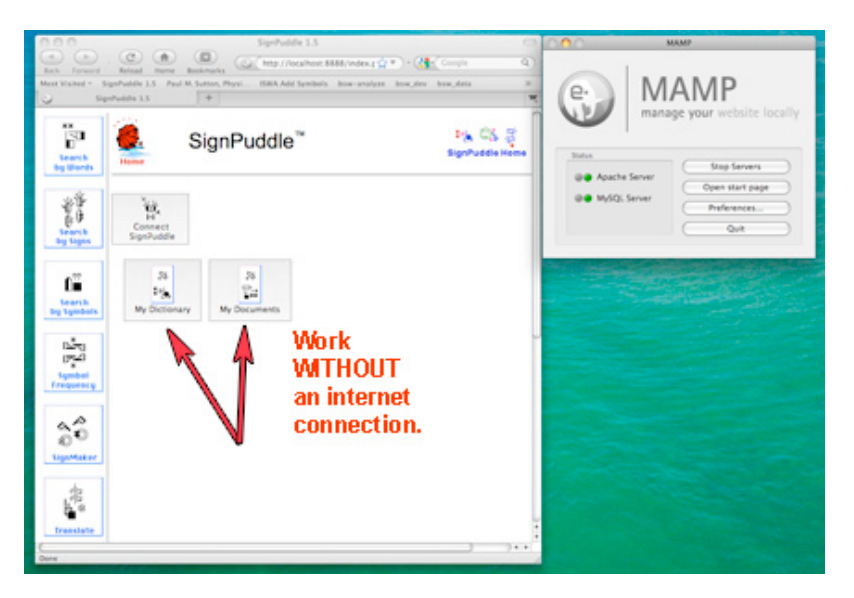

10. If you have an internet connection, you can import SignPuddle files from SignPuddle Online. For example, you can place the ASL Dictionary SignPuddle file from the web, into your PersonalPuddle, so you can work with it, without an internet connection. See next section for instructions on how to IMPORT a SignPuddle file.

# Part 2: Importing Puddles from the Web

1. To import a SignPuddle file, go to SignPuddle Online:

SignPuddle Online

http://www.signbank.org/signpuddle

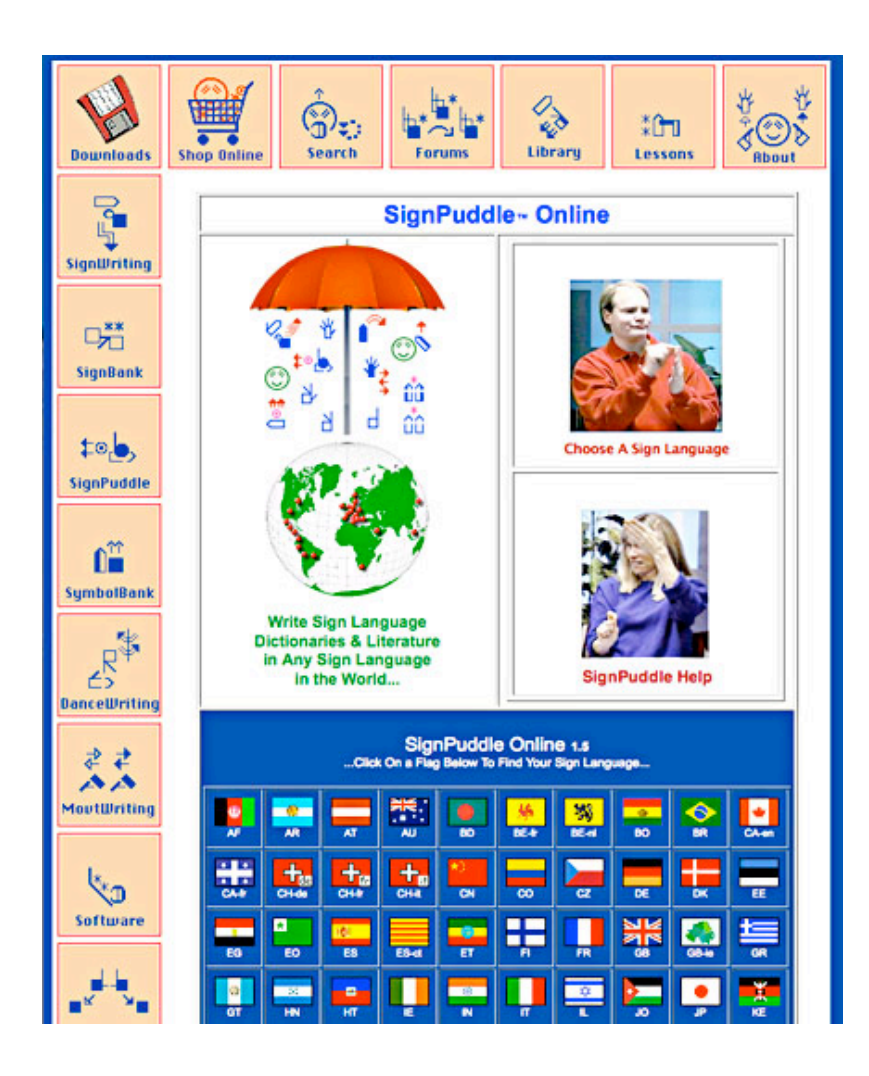

2. Open the SignPuddle file you wish to import, for example, the ASL Dictionary:

SignPuddle ASL Dictionary http://www.signbank.org/SignPuddle1.5/index.php?ui=1&sgn=4

3. Once the ASL Dictionary puddle is open, scroll down. Click on the Export Button:

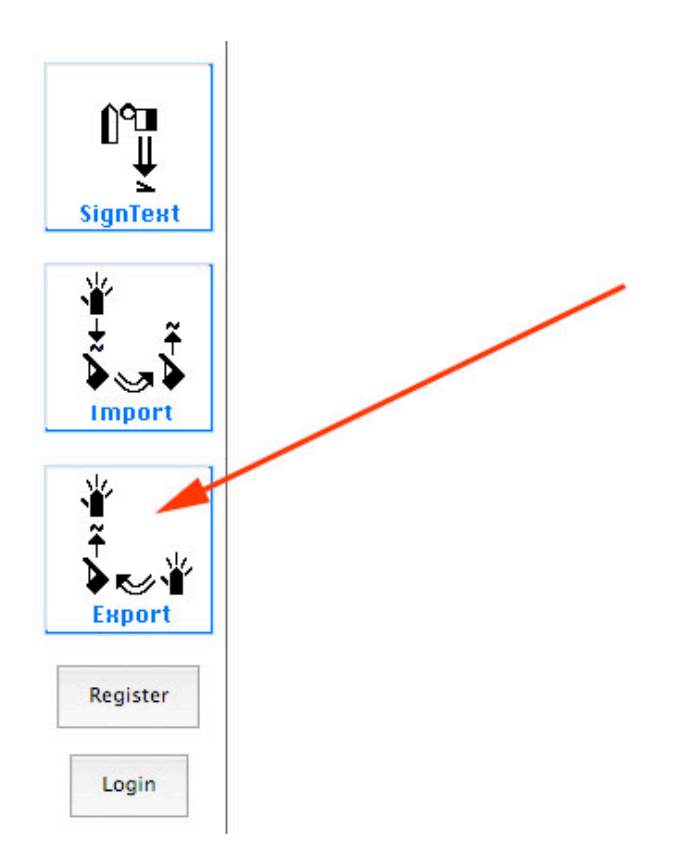

4. This Export Screen will appear. Click on the Puddle Export, Zip button:

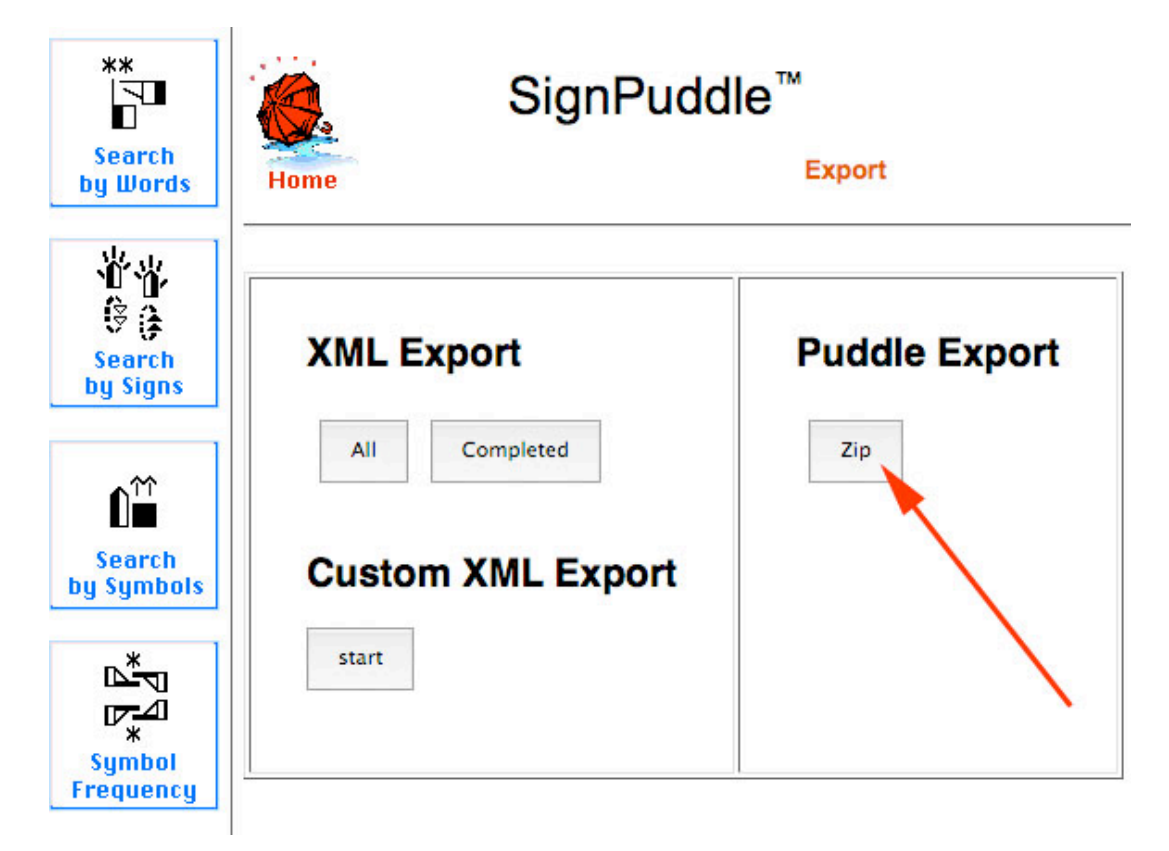

5. It will take some time to download the zip file onto your Desktop:

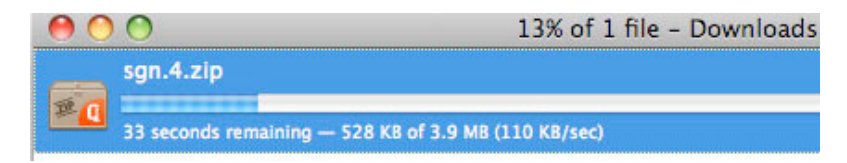

#### 6. The zipped file lands on your desktop:

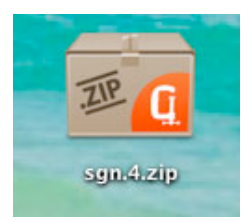

7. To import, you need to copy the zipped file you just downloaded, into the MAMP import folder. Here is how...

Open your Applications Folder.

Open the MAMP Folder inside Applications.

Open the htdocs folder inside MAMP.

Open the import folder inside htdocs.

Copy or drag and drop the zipped file into the import folder.

# The path is:

/Applications/MAMP/htdocs/import

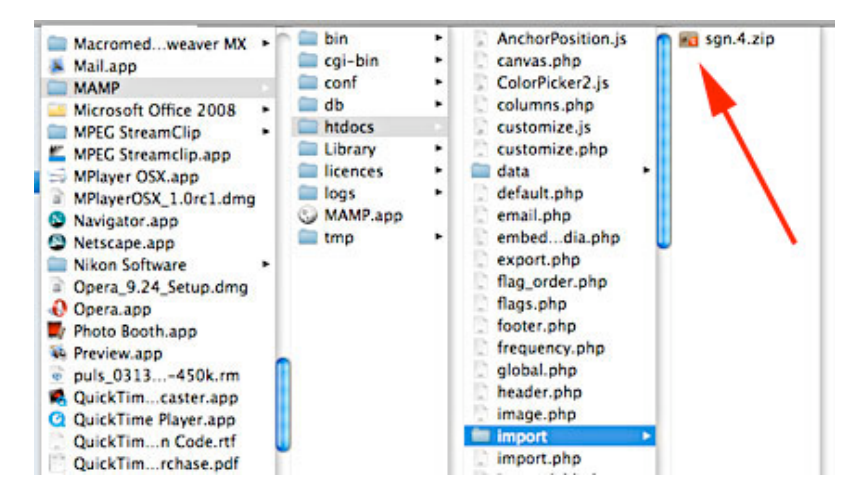

8. Now open the MAMP program from your Dock. Your PersonalPuddle begins, opening Firefox:

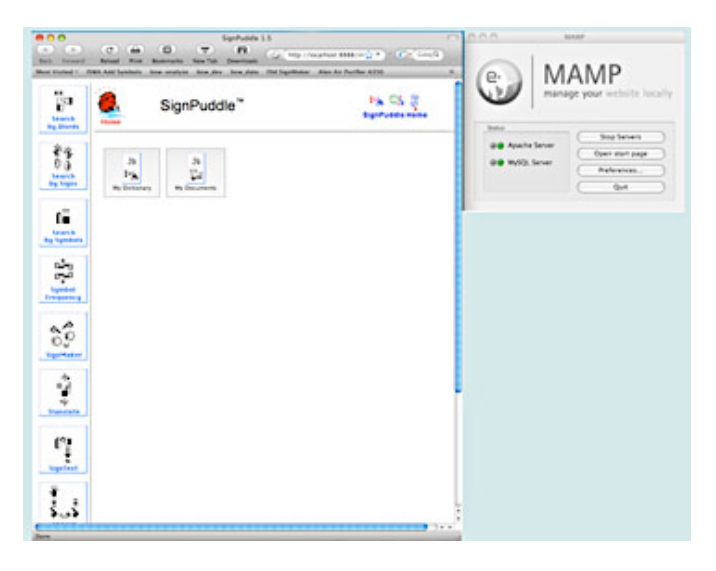

9. Scroll down. Click on the Import Button:

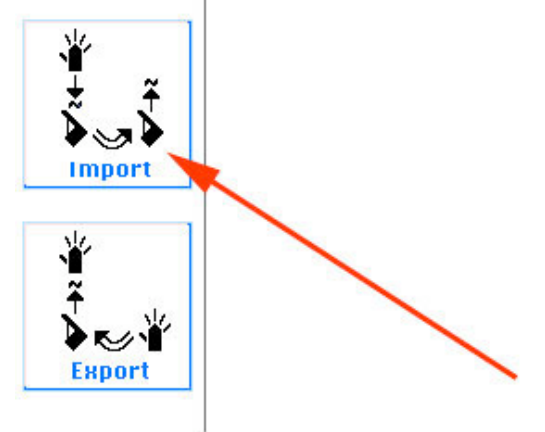

10. This screen will appear:

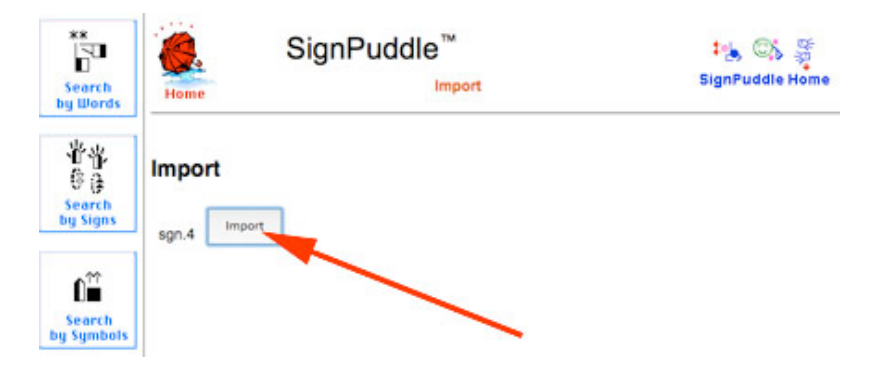

11. Click the Import Button. Your screen will say Success!

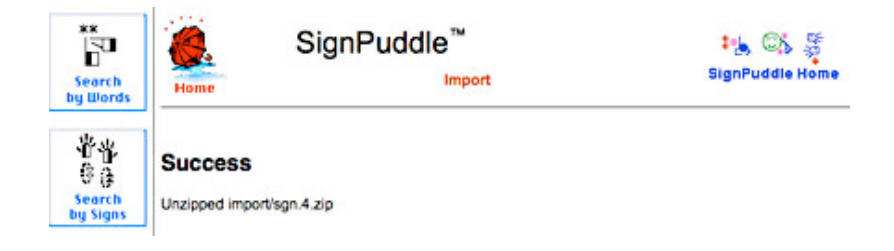

12. Click the Red Umbrella. You now have the imported SignPuddle file inside your PersonalPuddle, for you to use privately on your computer, without a connection to the internet!

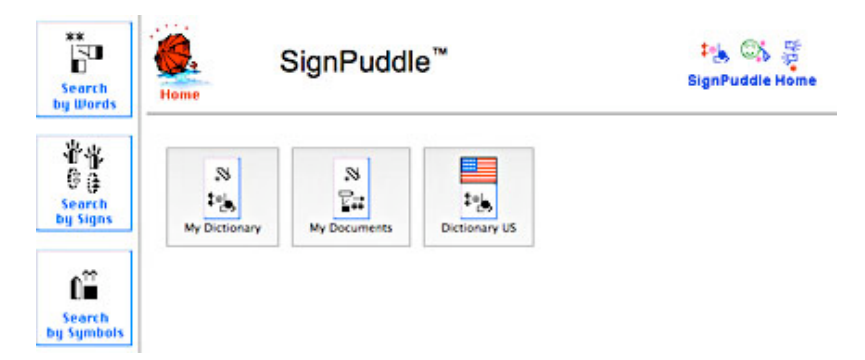

13. Then icons for your files are also located at the bottom of the screen:

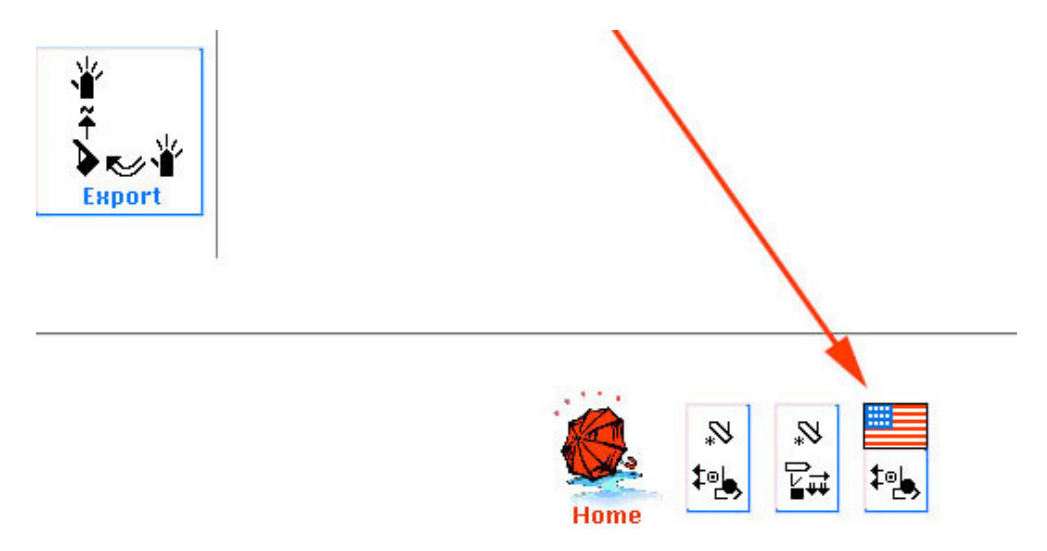

14. Double click on the icon for the file to start using it immediately!

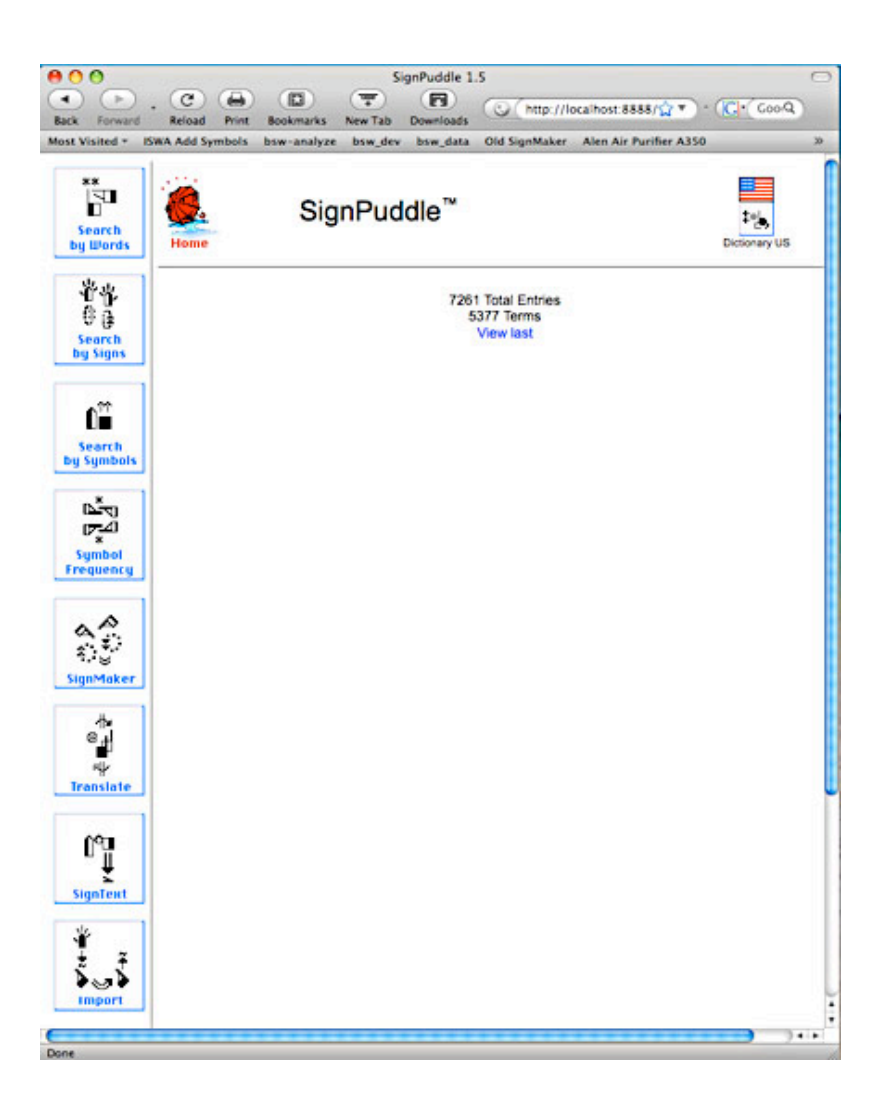

15. To learn how to use SignPuddle software, go to:

# SignPuddle Help

http://www.signbank.org/signpuddle/help/

and watch the Instruction Videos that teach you how to use SignPuddle...

SignPuddle Instruction Videos http://www.signbank.org/signpuddle/help/SignPuddle15VideoUS/

Download the SignPuddle Reference Manual...

SignPuddle Reference Manuals in English, German, French and Arabic http://www.SignBank.org/signpuddle/help/index.html#Manual

Join the SignWriting List for Technical Support: http://www.signwriting.org/forums/swlist/

SignPuddle Products http://www.SignBank.org/signpuddle/help/index.html#Information

# Part 3: Importing User Interfaces in Different Languages

A User Interface is the language and icons used to help you navigate and use the software.

The PersonalPuddle User Interface opens in English and American Sign Language.

You can download and install other User Interfaces in other languages, including:

Czech and Czech Sign Language French and French-Swiss Sign Language German and German Sign Language Norwegian and Norwegian Sign Language Spanish and Spanish Sign Language Blind-User-Interface for French users

#### HOW TO IMPORT A USER INTERFACE

1. Here are the links to different User Interfaces. Paste one of these links into the url of your web browser and press Enter or Return:

Norwegian and Norwegian Sign Language User Interface <a href="http://www.signbank.org/signpuddle1.5/zipit.php?ui=0&sgn=3">http://www.signbank.org/signpuddle1.5/zipit.php?ui=0&sgn=3</a>

French and French-Swiss Sign Language User Interface <a href="http://www.signbank.org/signpuddle1.5/zipit.php?ui=0&sgn=4">http://www.signbank.org/signpuddle1.5/zipit.php?ui=0&sgn=4</a>

Spanish and Spanish Sign Language User Interface http://www.signbank.org/signpuddle1.5/zipit.php?ui=0&sgn=5

Czech and Czech Sign Language User Interface <u>http://www.signbank.org/signpuddle1.5/zipit.php?ui=0&sgn=6</u>

German and German Sign Language User Interface http://www.signbank.org/signpuddle1.5/zipit.php?ui=0&sgn=8

Blind User Interface for French-French-Swiss Sign Language <a href="http://www.signbank.org/signpuddle1.5/zipit.php?ui=0&sgn=10">http://www.signbank.org/signpuddle1.5/zipit.php?ui=0&sgn=10</a>

2. The user interface you chose will download to your desktop:

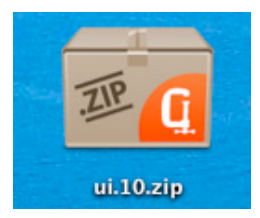

3. To import, you need to copy the zipped file you just downloaded, into the MAMP

import folder. Here is how ...

Open your Applications Folder.

Open the MAMP Folder inside Applications.

Open the htdocs folder inside MAMP.

Open the import folder inside htdocs.

Copy or drag and drop the zipped file into the import folder.

The path is: /Applications/MAMP/htdocs/import

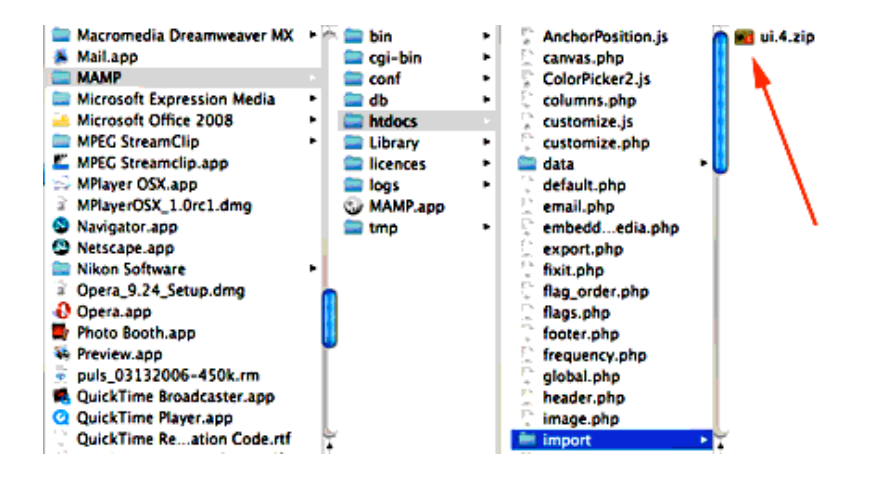

4. Now open the MAMP program from your Dock. Your PersonalPuddle begins, opening Firefox:

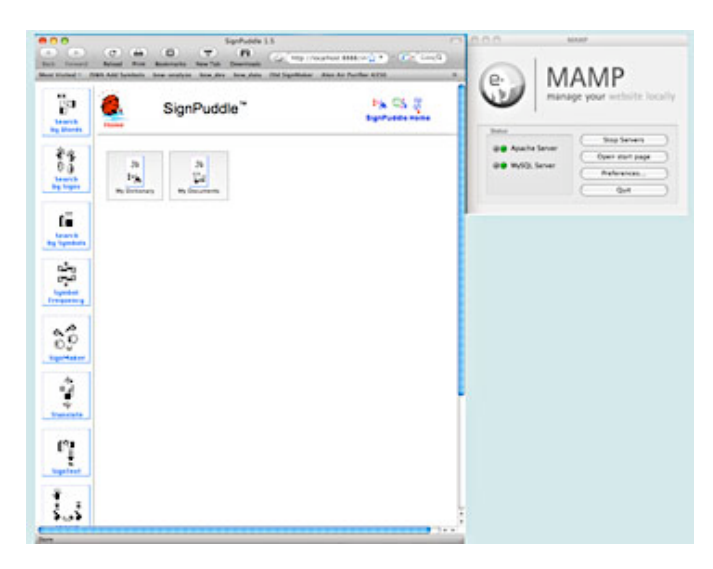

5. Scroll down. Click on the Import Button:

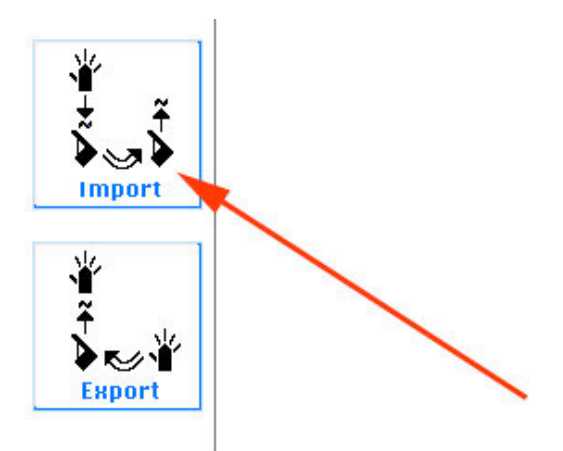

6. A screen will appear with two buttons: Import and Replace UI

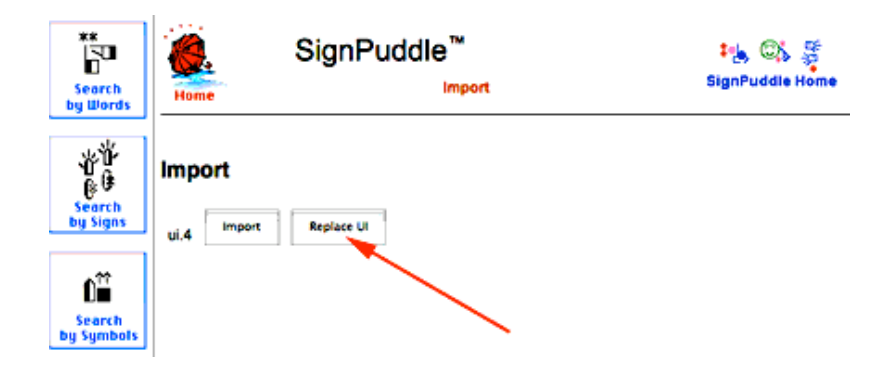

7. To REPLACE the current User Interface, click on the Replace UI button. Your screen will say Success!

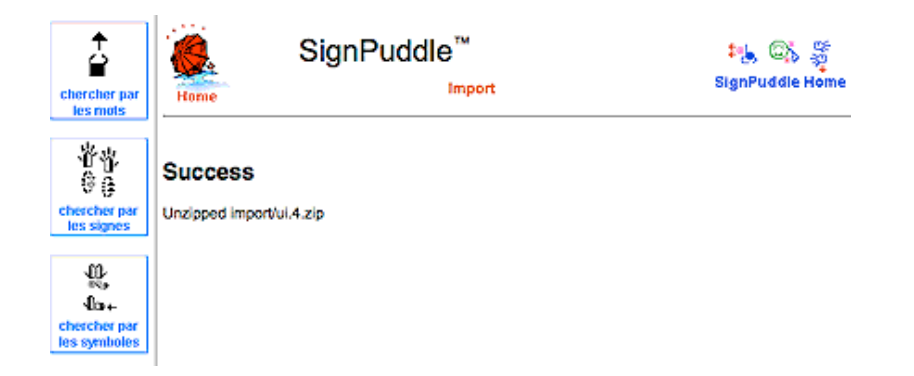

8. Click the Red Umbrella. You can now use the PersonalPuddle with the new User Interface.

9. To ADD a second User Interface, without replacing the current one, click on the Import Button instead:

| chercher par<br>les mots               | SignPuddle <sup>™</sup><br>Home Import | 🍇 😂 🦉<br>SignPuddle Home |
|----------------------------------------|----------------------------------------|--------------------------|
| 単省<br>住身<br>chercher par<br>les signes | UI.8 Import Replace UI                 |                          |
| the +<br>chercher par<br>les symboles  |                                        |                          |

10. Your screen will say Success. Then click on the Red Umbrella:

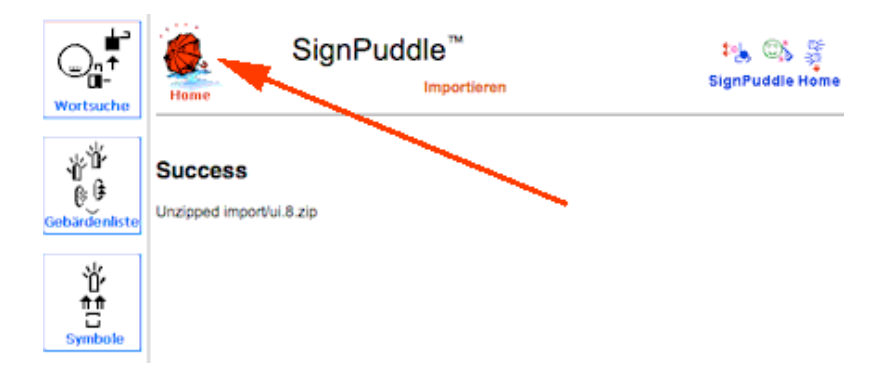

11. This will take you to the User Interface Home Page. Click on the User Interface you wish to use:

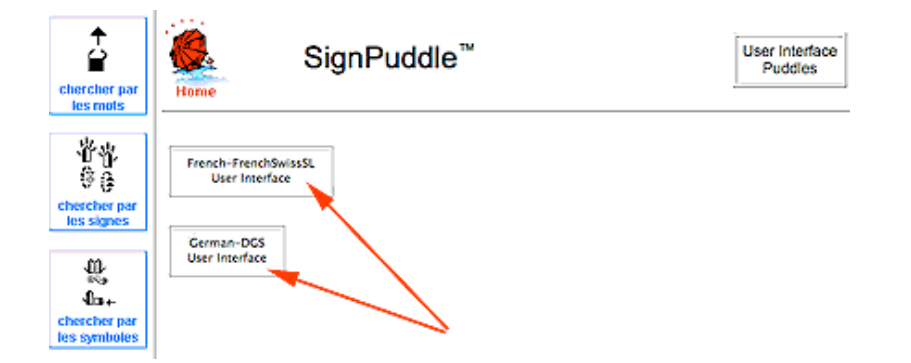

12. You can switch back and forth between the two User Interfaces. To switch User Interfaces, click on the Red Umbrella several times to find the User Interface Home Page.

# Part 4: Importing A New File That Has The Same Name As An Old File

### HOW TO SAVE & RENAME AN OLD FILE

1. When importing SignPuddle files from the web, if the new imported file has the SAME name as an older file on your PersonalPuddle, a screen will appear, providing a choice to REPLACE the old file (the old file will be deleted), or MOVE the old file to another name.

Click on the MOVE button. MOVE means to SAVE the old file and RENAME the old file, so it is NOT deleted:

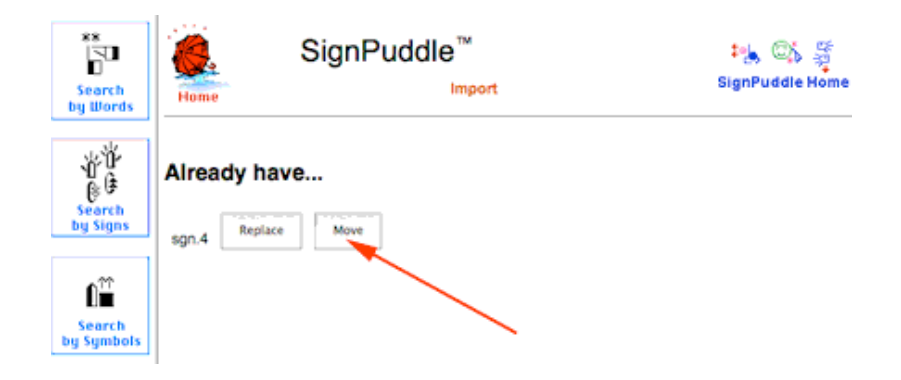

2. A Success screen will appear, with a choice to rename the OLD file, or rename the NEW file. To rename the OLD file, click on the Edit Puddle Details button in the OLD file box:

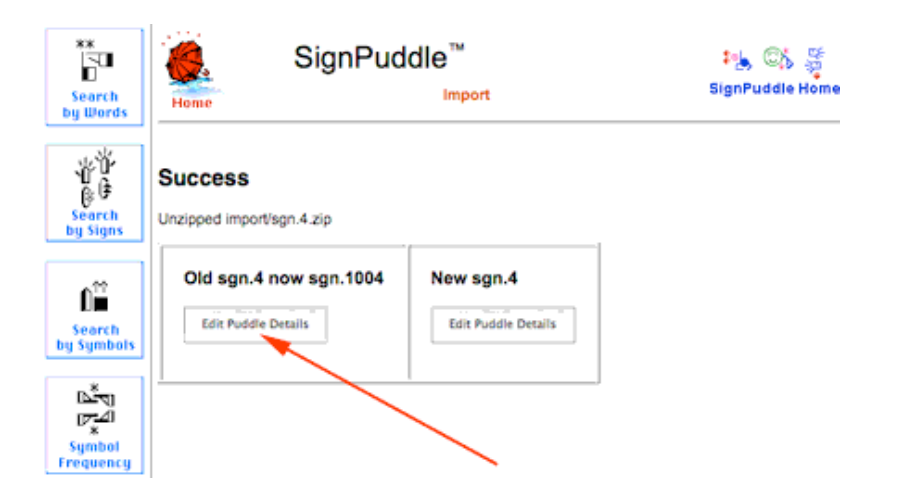

3. This screen will appear. To rename the file, click on the Write Words button:

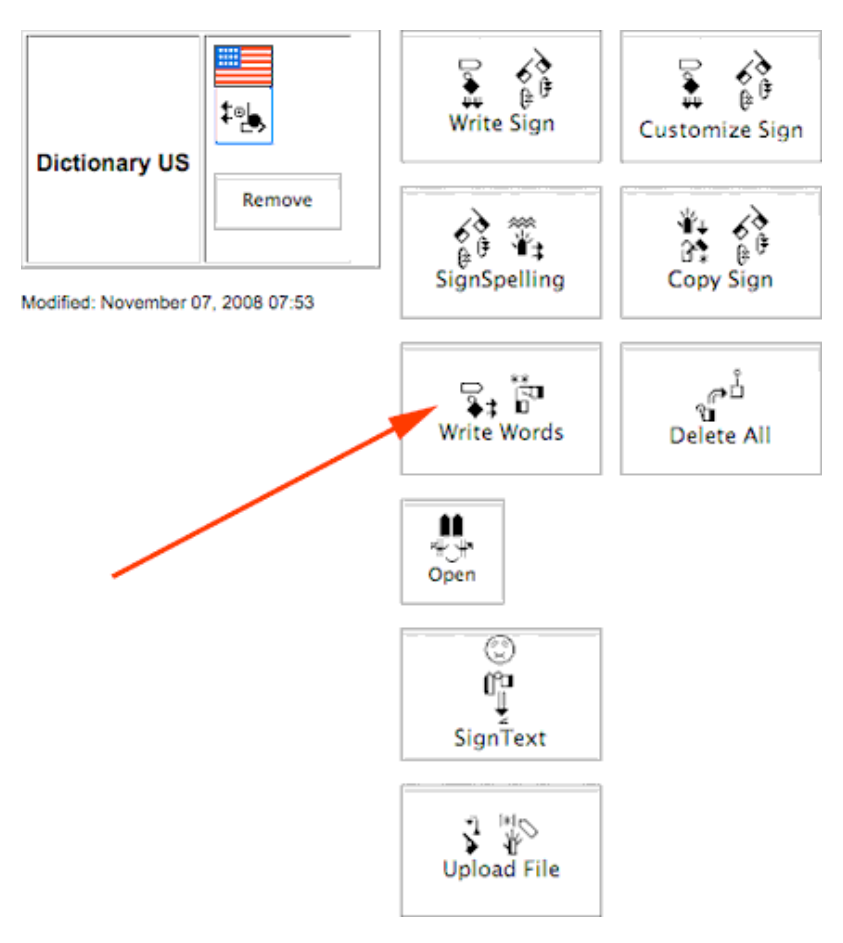

4. This screen will appear. Type the new name for the file, and press the Update Button:

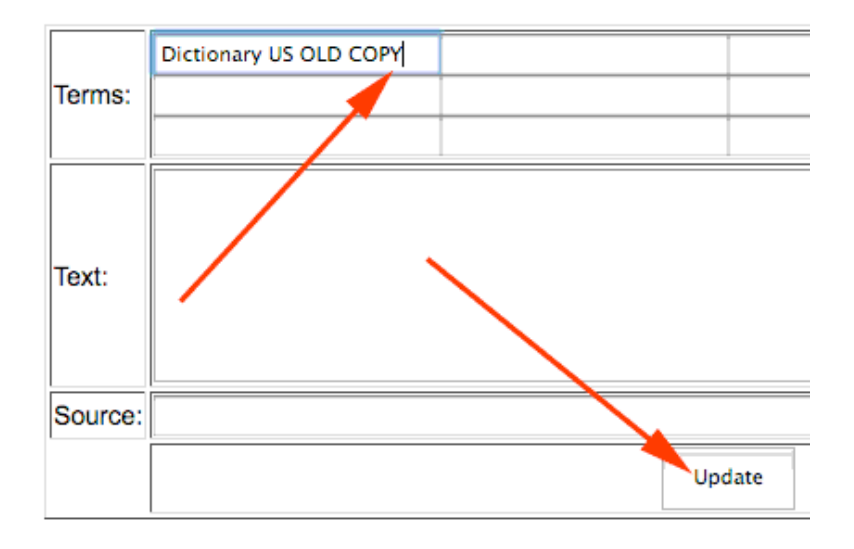

5. This screen will appear. It shows that the file has now been renamed:

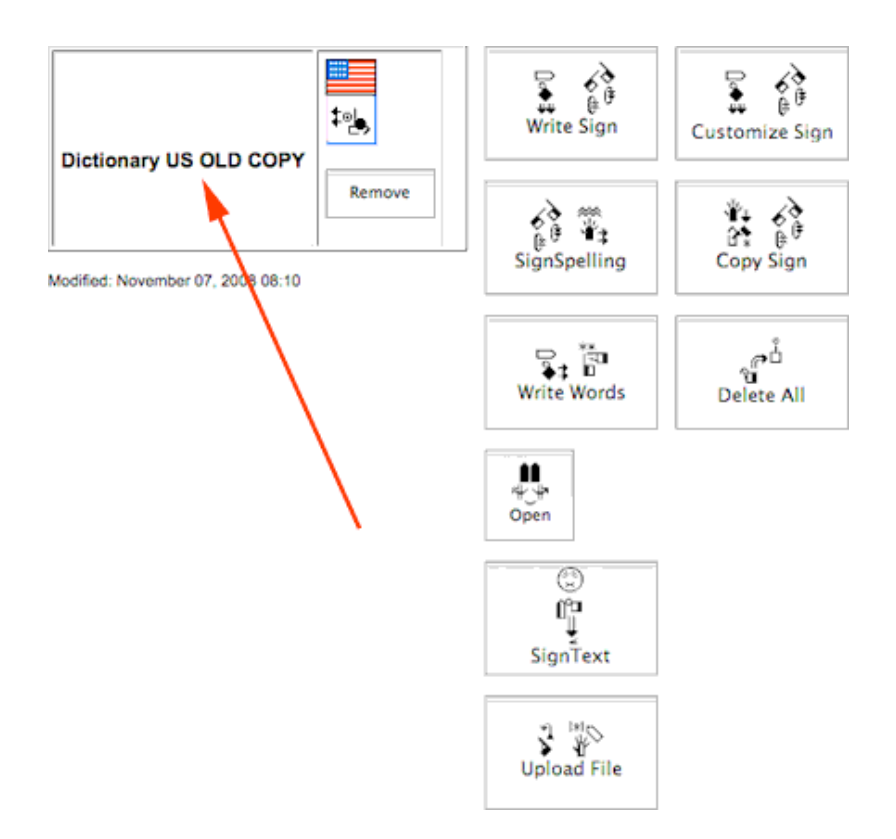

6. Click on the Red Umbrella to return to the Home Page:

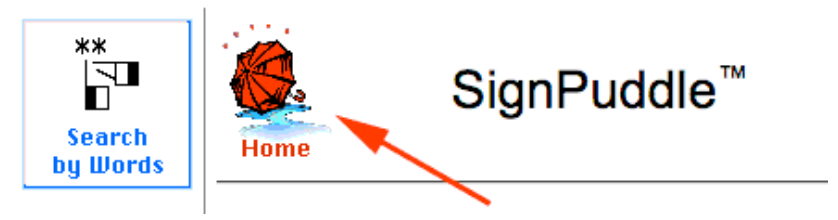

7. The renamed OLD file, and the imported NEW file, now appear on the Home Page. You will be able to work with both files:

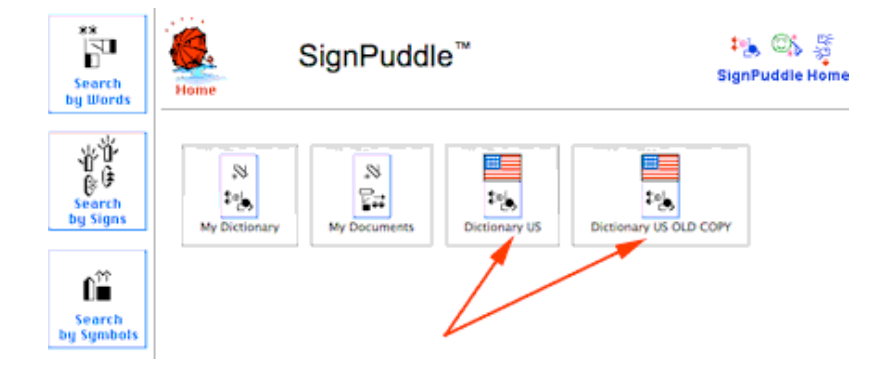

# TO RENAME THE NEW FILE

1. To rename the NEW file, click on the Edit Puddle Details button in the NEW file box:

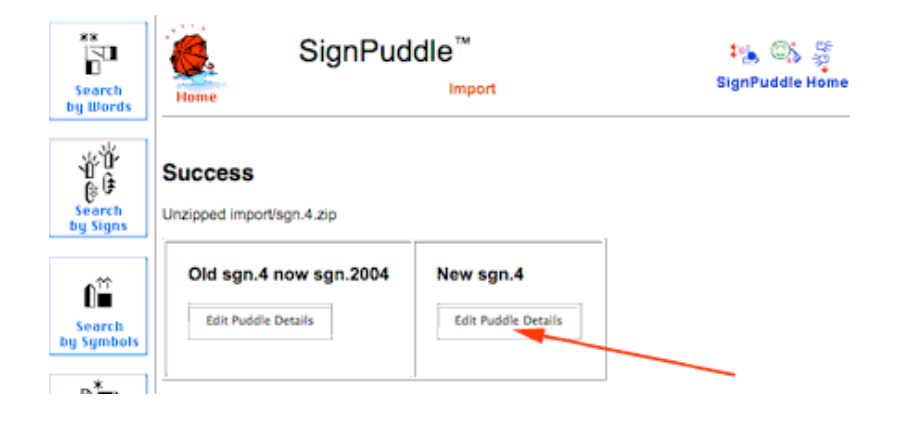

2. This screen will appear. To rename the file, click on the Write Words button:

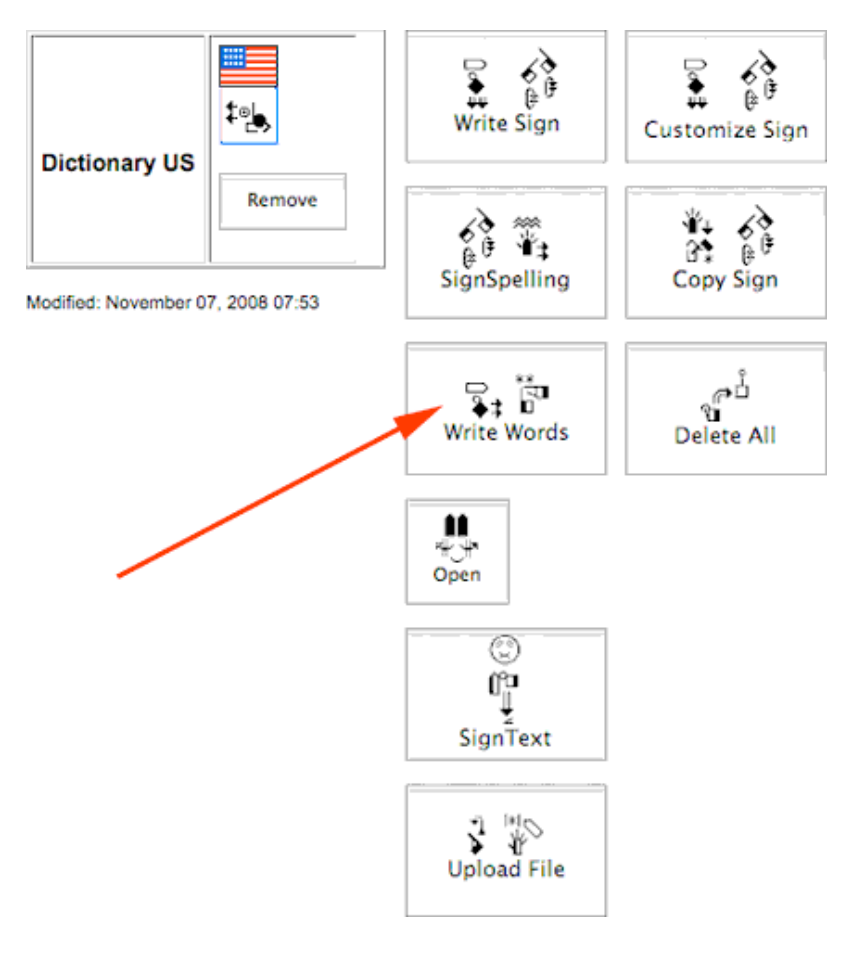

3. This screen will appear. Type the new name for the file, and press the Update Button:

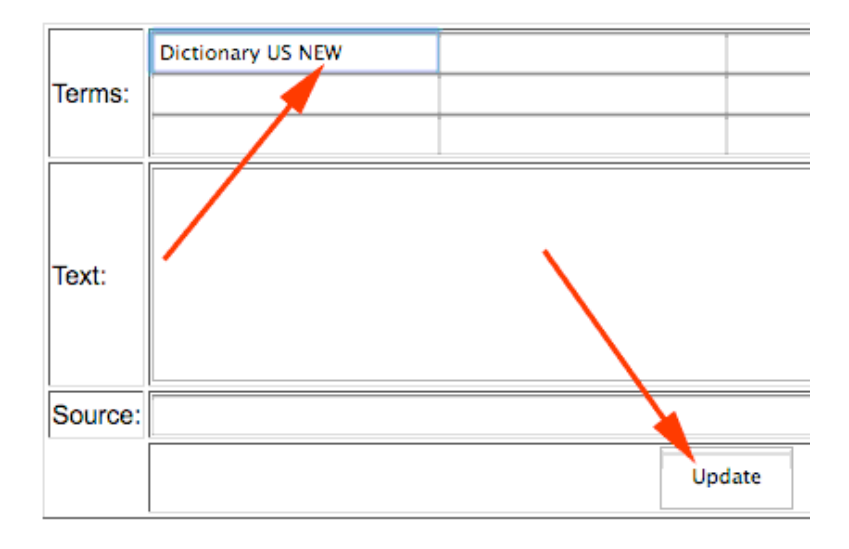

4. This screen will appear. It shows that the file has now been renamed:

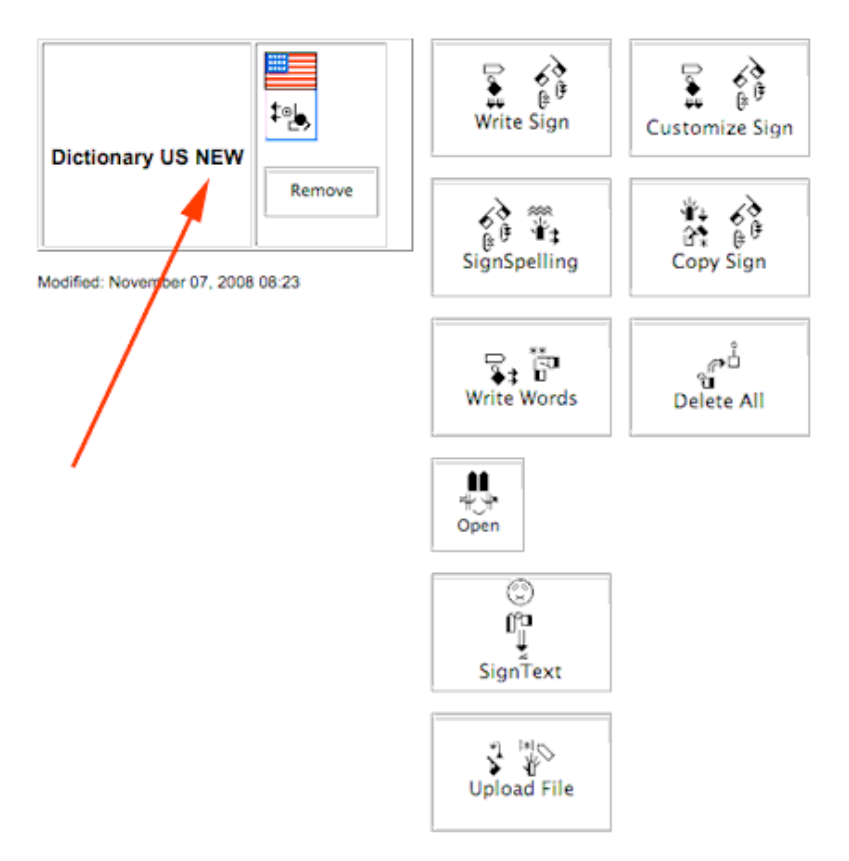

5. Click on the Red Umbrella to return to the Home Page:

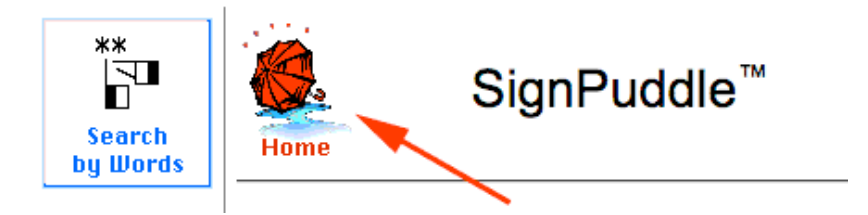

6. The renamed NEW file now appears on the Home Page, along with other files:

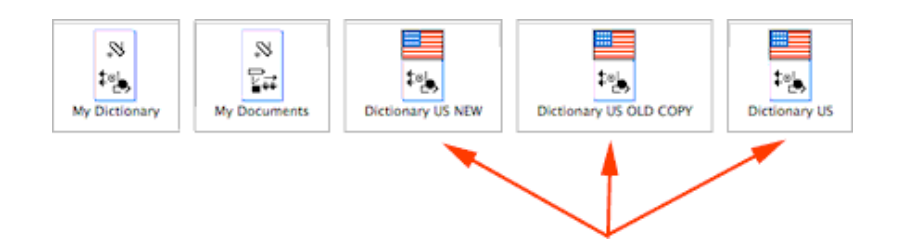

7. To learn how to use SignPuddle software, go to:

SignPuddle Help http://www.signbank.org/signpuddle/help/

and watch the Instruction Videos that teach you how to use SignPuddle...

SignPuddle Instruction Videos http://www.signbank.org/signpuddle/help/SignPuddle15VideoUS/

Download the SignPuddle Reference Manual...

SignPuddle Reference Manuals in English, German, French and Arabic http://www.SignBank.org/signpuddle/help/index.html#Manual

Join the SignWriting List for Technical Support: http://www.signwriting.org/forums/swlist/

SignPuddle Products http://www.SignBank.org/signpuddle/help/index.html#Information

For technical support, call or write anytime:

Valerie Sutton Sutton@SignWriting.org 858-456-0098

Steve Slevinski slevin@signpuddle.net